# ltt kezdje

# Fontos üzembe helyezési tudnivalók

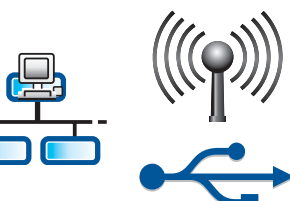

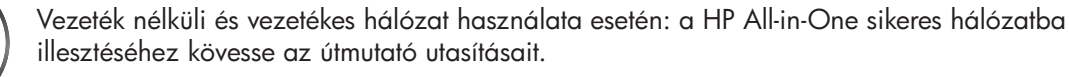

USB-kábel használata esetén: Az A2-es lépésig ne csatlakoztassa az USB-kábelt.

# 2

# Távolítson el minden szalagot, és hajtsa fel a kijelzőt

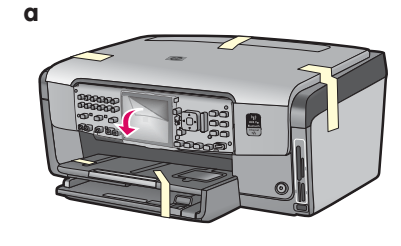

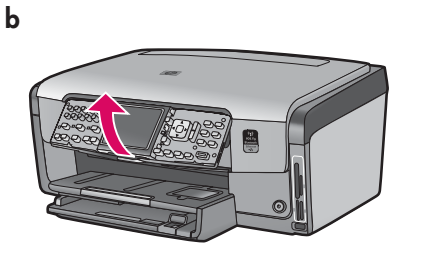

- a Távolítson el minden szalagot a készülék elejéről, hátuljáról és mindkét oldaláról. Távolítsa el a védőfóliát a színes grafikus kijelzőről.
- **b** Hajtsa fel a kezelőpanelt.

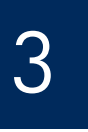

# Ismerkedjen meg a tartozékokkal

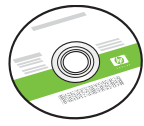

Windows CD

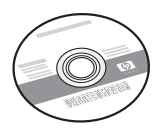

Mac CD

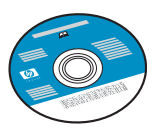

Dokumentációs CD Azon nyelvekhez, amelyeken nem érhető el a Súgó a szoftverből, ez a CD tartalmazza az útmutatásokat.

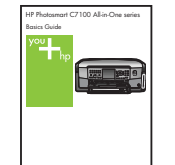

Útmutató

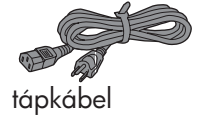

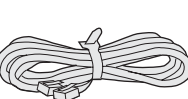

telefonkábel

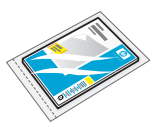

10 x 15 cm (4 x 6 hüvelyk) fotópapír

kezelőpanel címkéje (lehet, hogy gyárilag a készülékre van helyezve)

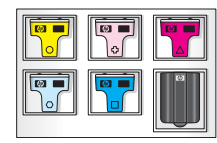

tintapatronok

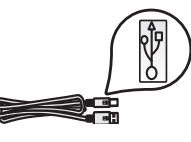

USB-kábel\*

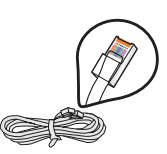

Ethernet-kábel\*

\*Előfordulhat, hogy külön kell megvásárolni.

A csomagolás tényleges tartalma eltérő lehet.

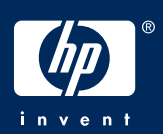

# Erősítse fel a kezelőpanel címkéjét (ha nincs felerősítve)

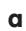

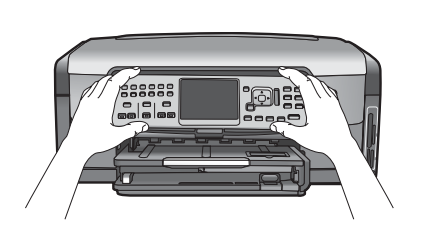

a Illessze a kezelőpanel-címkét a készülék gombjai fölé.

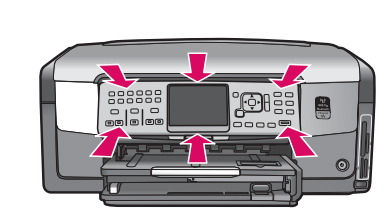

b

b A címke széleit erősen nyomja le, amíg a címke hallhatóan a helyére nem kerül. Győződjön meg arról, hogy az összes gomb átbújt a kezelőpanel címkéjének lyukain.

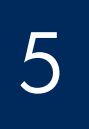

# Tegyen normál papírt az alsó tálcára

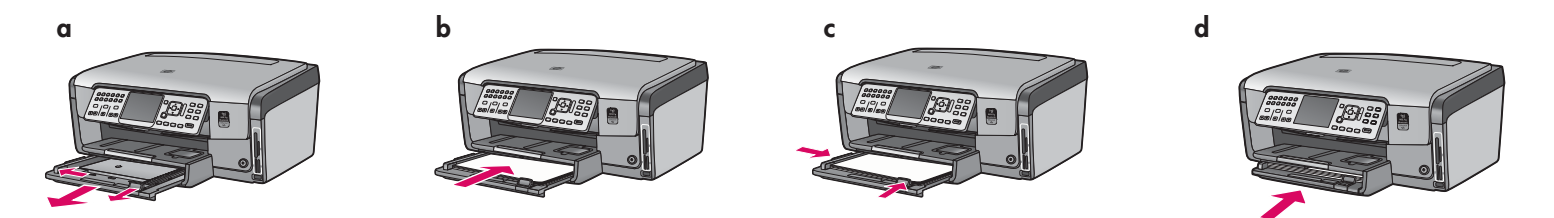

Tegyen normál fehér papírt az alsó papírtálcára. Az igazítás végrehajtásához normál papír szükséges.

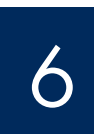

# Tegyen be fotópapírt

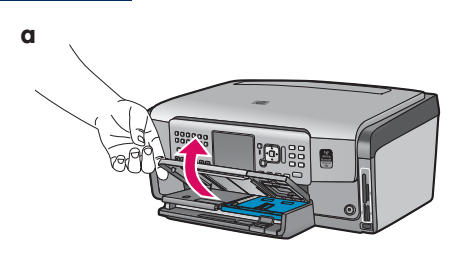

**a** Hajtsa fel a kimeneti tálcát.

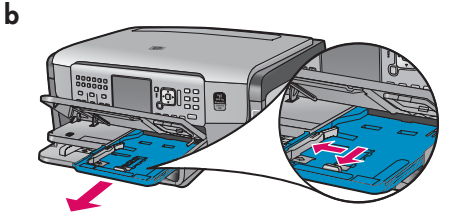

**b** Húzza ki a fotótálcát.

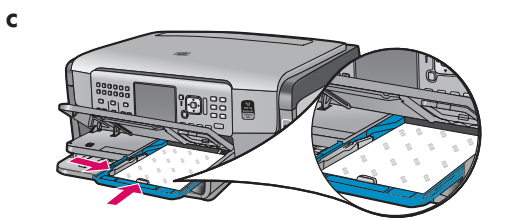

 vegye ki a mintacsomagból a 10 x 15 cm (4 x 6 hüvelyk) méretű fotópapírt, és helyezze fényes oldalával lefelé a fotótálcára.

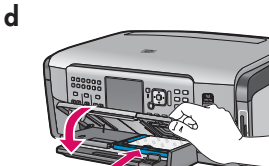

d Hajtsa le a kimeneti tálcát, és tolja be a fotótálcát.

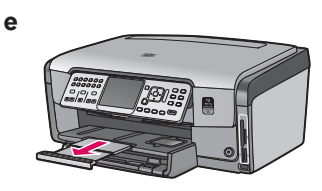

 Húzza ki a tálca hosszabbítóját, és hajtsa fel a papírfogót.

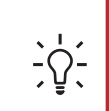

**Tipp:** Ha a papíron fül található, ügyeljen rá, hogy a fül kifelé legyen.

# Csatlakoztassa a mellékelt telefonkábelt

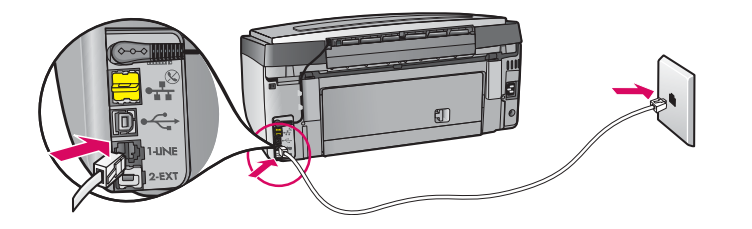

Dugja a mellékelt telefonkábel egyik végét az **1-LINE** feliratú telefoncsatlakozóba, másik végét pedig egy fali csatlakozóba.

Saját telefonkábel használatával, valamint a további faxbeállításokkal kapcsolatos tudnivalókat az Útmutató tartalmaz.

# 8

## Csatlakoztassa a tápkábelt

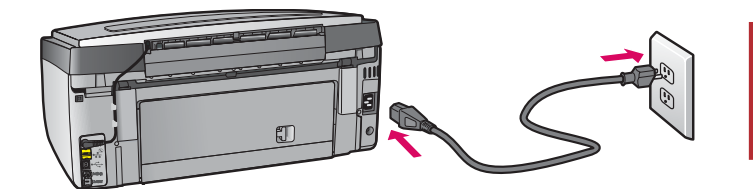

**USB-kábel használata esetén:** Addig ne csatlakoztassa az USB-kábelt, amíg erre az útmutató nem kéri (lásd később).

# Nyomja meg a Be gombot

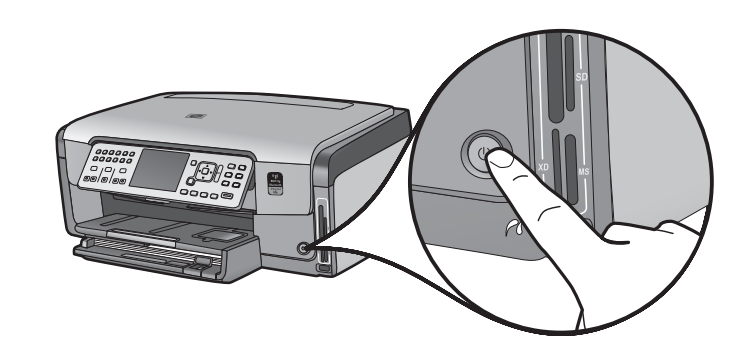

- a A Be gomb megnyomása után várjon a nyelvválasztó kérdés megjelenéséig.
- b A kijelző nyelvének beállításához válassza ki a nyelvet a nyílgombokkal, majd nyomja meg az OK gombot, és hagyja jóvá a választását. Válassza ki országát/térségét a nyílgombokkal, majd nyomja meg az OK gombot, és hagyja jóvá a választását.

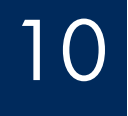

Nyissa ki a készülék ajtaját

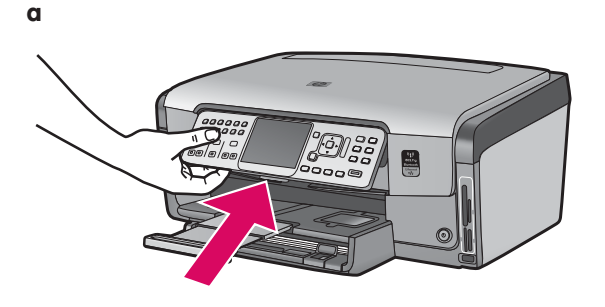

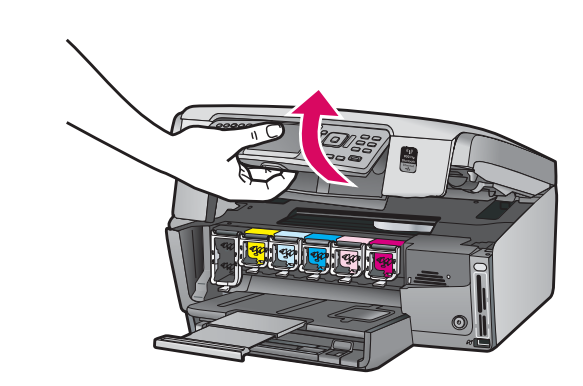

b

# Hajtsa fel a készülék belsejében lévő zárófüleket

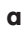

b

a

b

С

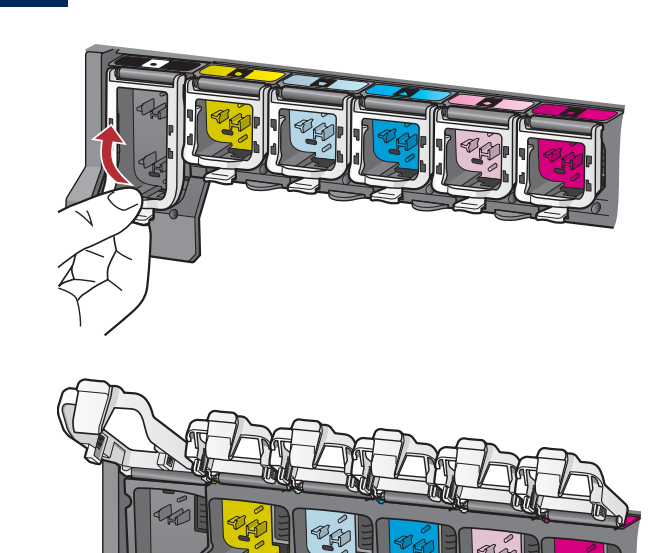

- **a** Lazítsa ki a zárófület az alsó részének összenyomásával, majd hajtsa fel a zárófület.
- **b** Hajtsa fel mind a hat zárófület.

# 2 Helyezze be mind a hat tintapatront

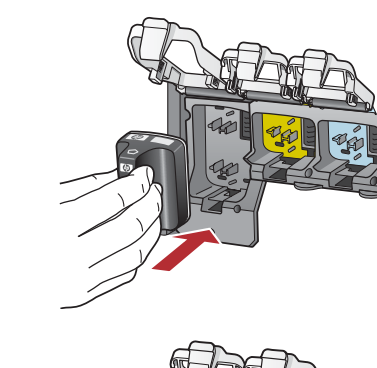

Párosítsa össze a tintapatronon és a patrontartón lévő színt és mintát.

- Tolja be a fekete tintapatront balról az első nyílásba. Hajtsa le a zárófület.
- b Ismételje meg a lépést az összes tintapatronnal.
- c Ellenőrizze, hogy az összes fül megfelelően le van-e zárva.

**Megjegyzés:** Csak a nyomtatóval együtt kapott tintapatronokat használja. Az ezekben a patronokban lévő tinta különleges összetételű, azért, hogy az első üzembe helyezéskor a nyomtatófejben lévő tintával keveredjen.

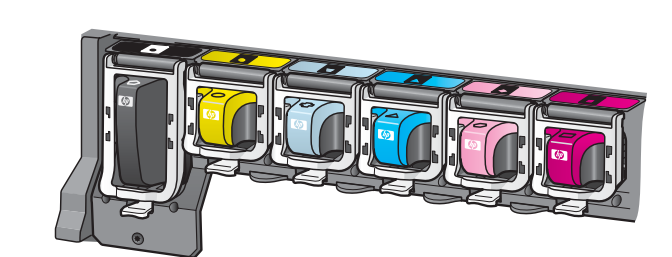

# **3** Zárja be az ajtót, és kövesse az utasításokat

b, → b

b

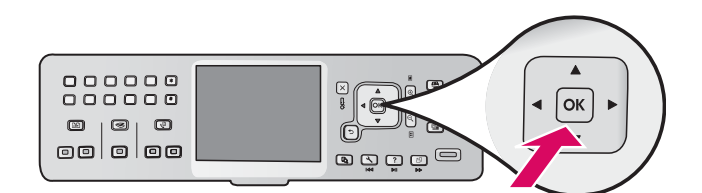

 a Az ajtó bezárása után megjelenik egy üzenet, amely felszólítja, hogy tegyen be normál fehér papírt. Győződjön meg arról, hogy van papír a nyomtatóban, majd a folyamat megkezdéséhez nyomja meg az OK gombot.

A készülék inicializálja a tintapatronokat, és beigazítja a nyomtatót. Ez kb. 5 percig tart.

FIGYELMEZTETÉS: Ezalatt ne húzza ki a konnektorból és ne kapcsolja ki a HP All-in-One készüléket. Előfordulhat, hogy a készülékből hangok hallhatók.

 Az igazítási lap kinyomtatásával az igazítás befejeződött. Olvassa le a kijelzőn megjelenő állapotjelzést, majd nyomja meg az OK gombot. Az igazítási lapot dobja el vagy használja fel újra.

# 14 Csatlakoztassa a HP All-in-One készüléket

Folytassa az eljárást a következő oldalon, amely a HP All-in-One készülék számítógéphez, illetve hálózatra történő csatlakoztatásához nyújt útmutatást.

15

## Válasszon EGY csatlakozástípust (A, B vagy C)

#### A: USB-csatlakozás – Még ne csatlakoztassa

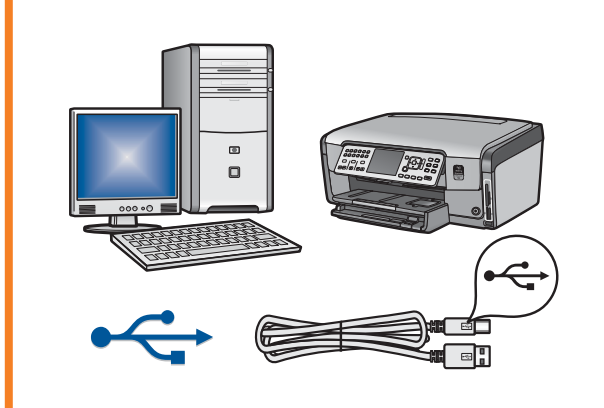

Ezt a csatlakozástípust válassza, ha a HP All-in-One készüléket közvetlenül kívánja csatlakoztatni a számítógéphez. **(Az A2-es lépésig ne csatlakoztassa az USB-kábelt.)** 

Szükséges eszközök: USB-kábel.

Az USB-csatlakoztatáshoz az "A" részben talál útmutatást (7. oldal).

#### B: Vezetékes Ethernet-hálózat

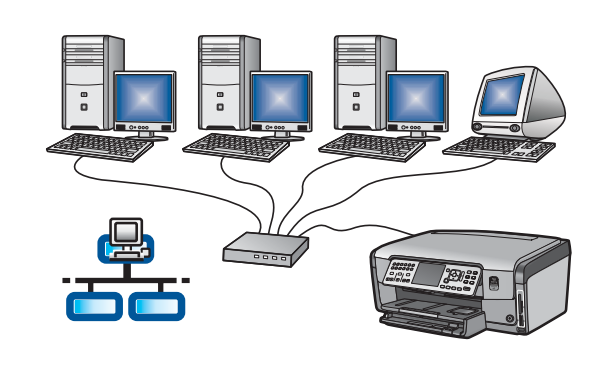

Akkor válassza ezt a csatlakozástípust, ha a HP All-in-One készüléket Ethernet-kábellel szeretné a hálózatra csatlakoztatni.

Szükséges eszközök: útválasztó és Ethernet-kábel.

Az Ethernet-kábelel történő csatlakoztatáshoz a "B" részben talál útmutatást (9. oldal).

### C: Vezeték nélküli hálózat

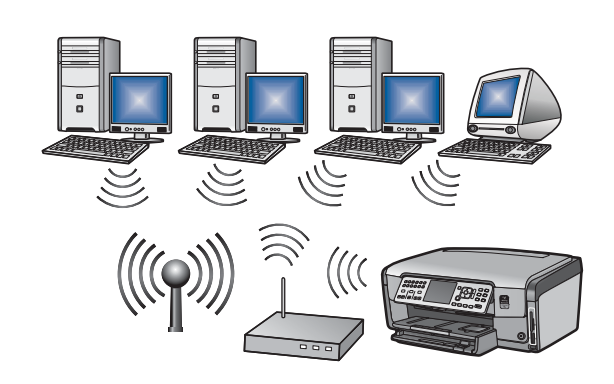

Akkor válassza ezt a csatlakozástípust, ha a HP All-in-One készüléket vezeték nélküli (802.11 b vagy g) kapcsolattal szeretné a hálózatra csatlakoztatni. Szükséges eszközök: vezeték nélküli útválasztó\*.

A vezeték nélküli csatlakoztatáshoz a "C1" részben talál útmutatást (11. oldal).

\*Megjegyzés: Ha nem rendelkezik hozzáférési ponttal, de a vezeték nélküli kommunikációra alkalmas számítógépet szeretné csatlakoztatni a HP All-in-One készülékhez, tekintse át az Útmutató Wireless Ad Hoc Network Setup (Vezeték nélküli ad hoc hálózat beállítása) című részét.

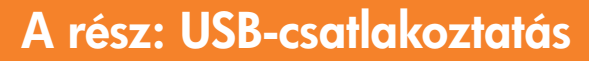

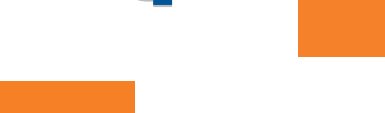

# Tegye be a megfelelő CD-t

#### Windows-felhasználók:

- **a** Kapcsolja be a számítógépet, szükség esetén jelentkezzen be, és várjon az asztal megjelenésére.
- **b** Helyezze be a HP All-in-One **Windows** CD-lemezt.

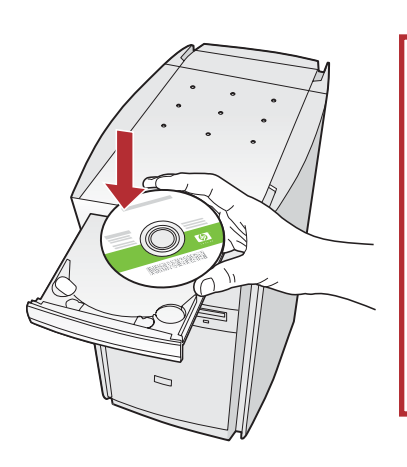

Megjegyzés: Ha az indítóképernyő nem jelenik meg, akkor kattintson duplán a Sajátgép, majd a HP-emblémás CD-ROM ikonra, és végül a setup.exe fájlra.

#### Macintosh-felhasználók:

**a** Kapcsolja be a számítógépet, szükség esetén jelentkezzen be, és várjon az asztal megjelenésére.

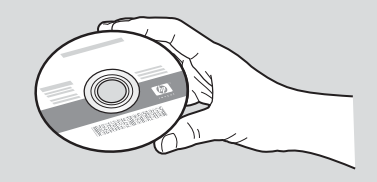

- **b** Helyezze be a HP All-in-One **Mac** CD-lemezt.
- c Folytassa az eljárást a következő oldalon.
- A szoftver telepítéséhez kövesse a képernyőn megjelenő utasításokat.
- d A Csatlakozás típusa képernyőn válassza a Közvetlenül ehhez a számítógéphez lehetőséget.
- e Folytassa az eljárást a következő oldalon.

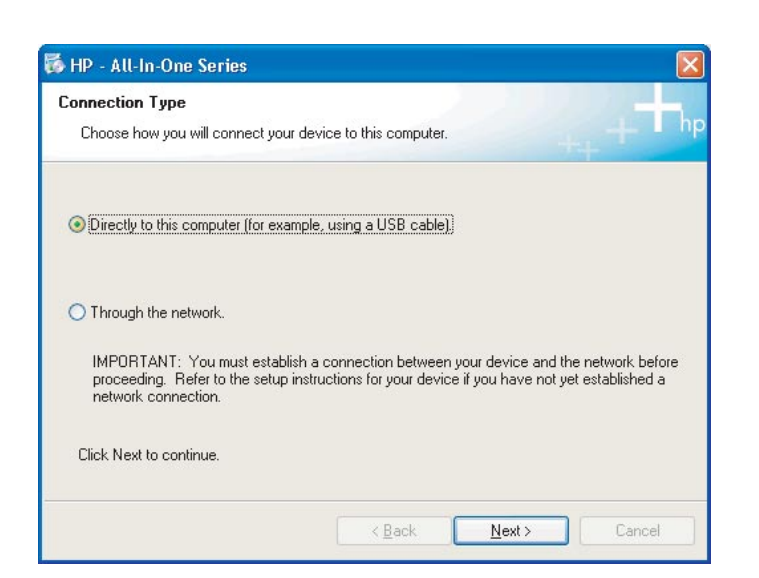

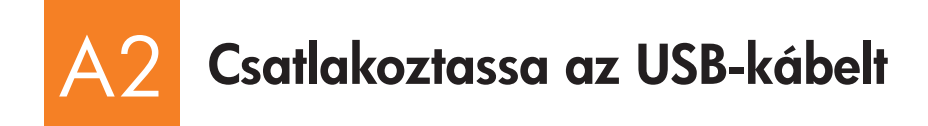

#### Windows-felhasználók:

 a Kövesse a képernyőn megjelenő utasításokat, amíg meg nem jelenik az USB-kábel csatlakoztatására felszólító üzenet. (Ez több percig is eltarthat.)

Az üzenet megjelenése után csatlakoztassa az USBkábelt a HP All-in-One készülék hátulján található porthoz, majd a számítógép **bármely USB-portjához**.

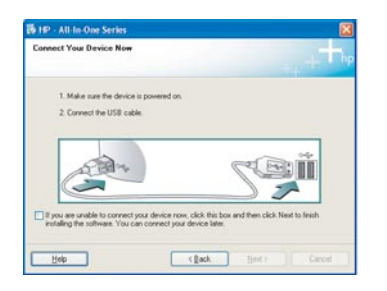

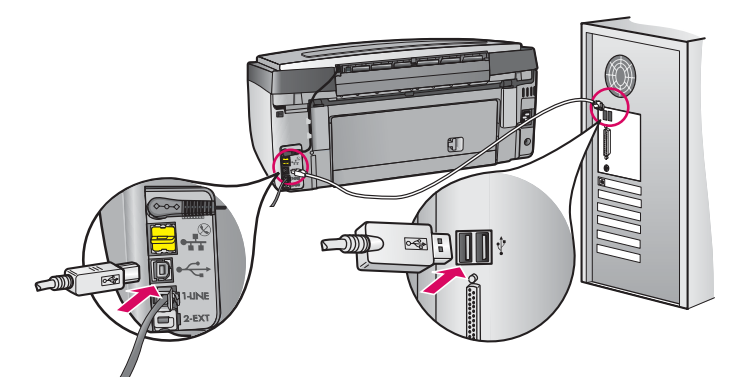

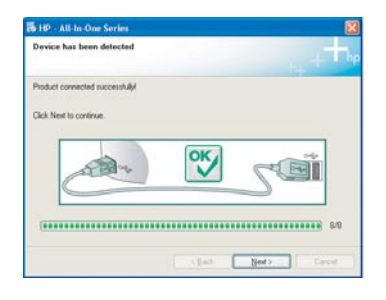

**b** A program telepítéséhez kövesse a képernyőn megjelenő utasításokat.

#### Macintosh-felhasználók:

**a** Csatlakoztassa az USB-kábelt a számítógéphez és a készülék hátulján található USB-porthoz.

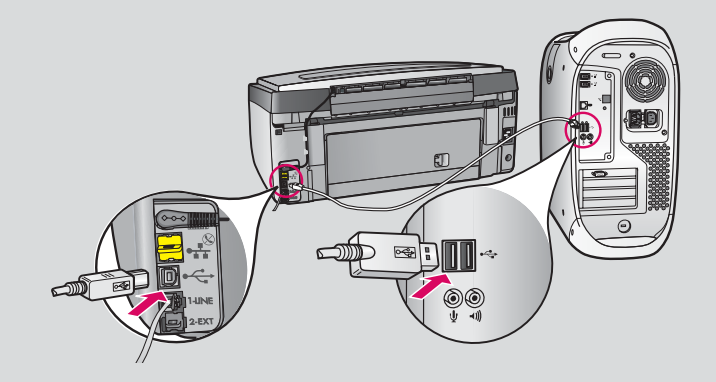

- **b** Kattintson duplán a **HP All-in-One Installer** ikonra.
- c Pontosan hajtsa végre az összes képernyőn megjelenő utasítást, beleértve a Beállítás segéd utasításait is.

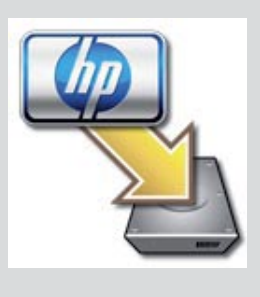

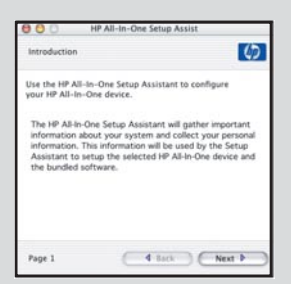

# A3 Gratulálunk! Ugorjon az üzembe helyezési útmutató 18. lépésére

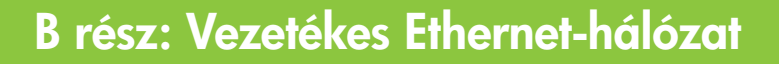

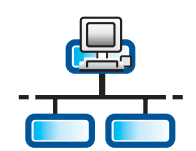

Ď

С

### Csatlakoztassa az Ethernet-kábelt

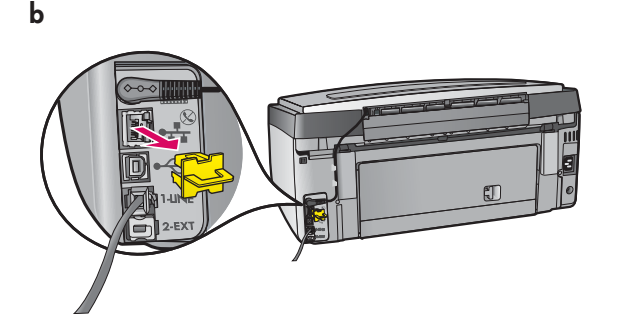

- a Készítse elő az esetleg külön megvásárolt Ethernet-kábelt.
- b Távolítsa el a sárga védődugaszt a készülék hátuljáról.
- c Csatlakoztassa az Ethernet-kábel egyik végét a készülék hátulján található Ethernet-portba.
- d Csatlakoztassa az Ethernet-kábel másik végét az útválasztóhoz (routerhez).

**FONTOS:** A számítógépnek és a HP All-in-One készüléknek ugyanazon az aktív, működő hálózaton kell lennie.

DSL vagy kábelmodem használata esetén ügyeljen arra, hogy a HP All-in-One készüléket ne a kábelmodemhez csatlakoztassa az Ethernetkábellel. A készülék kizárólag az útválasztóhoz csatlakozzon.

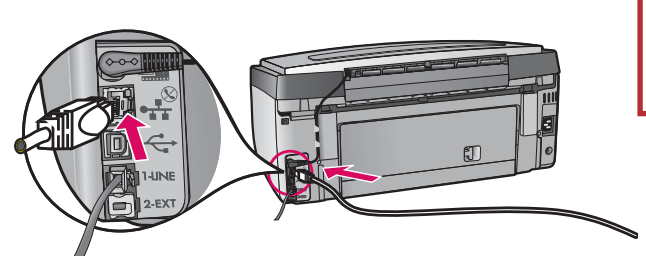

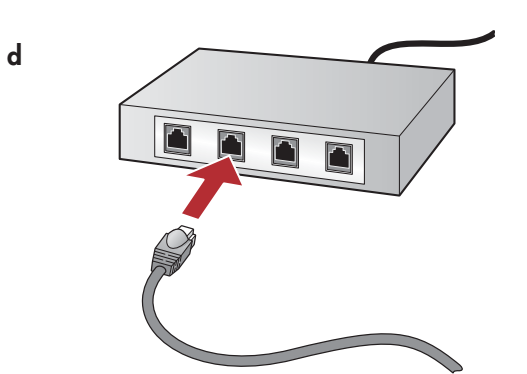

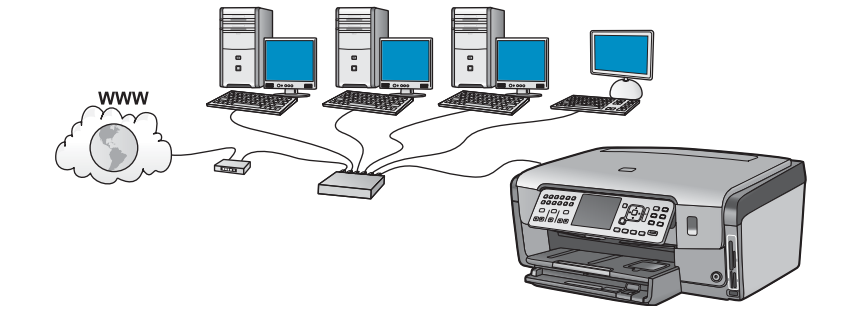

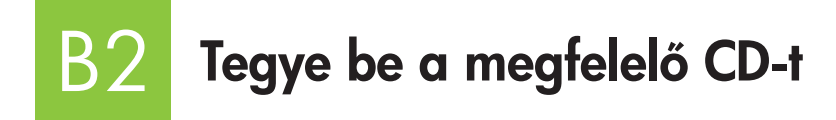

#### Windows-felhasználók:

- **a** Kapcsolja be a számítógépet, szükség esetén jelentkezzen be, és várjon az asztal megjelenésére.
- **b** Helyezze be a HP All-in-One **Windows** CD-lemezt.

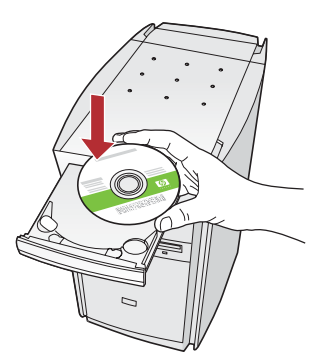

Megjegyzés: Ha az indítóképernyő nem jelenik meg, akkor kattintson duplán a Sajátgép, majd a HP-emblémás CD-ROM ikonra, és végül a setup.exe fájlra.

- c A program telepítéséhez kövesse a képernyőn megjelenő utasításokat.
- d A Csatlakozás típusa képernyőn válassza a Hálózaton keresztül lehetőséget. Kövesse a képernyőn megjelenő utasításokat.

| Connection Type                                                                               | and the second second second second second second second second second second second second second second second         |
|-----------------------------------------------------------------------------------------------|----------------------------------------------------------------------------------------------------|
| Drosse how you will connect your a                                                            | device to this computer.                                                                                                 |
| O Directly to this computer (for examp                                                        | sie, using a USB cable).                                                                                                 |
| (Through the network)                                                                         |                                                                                                    |
| IMPORITANT. You must establish<br>proceeding. Rolle to the unitig in<br>retriault connection. | n a connection between your device and the network before<br>shuttions for your device if you have not yet established a |
| Click Next to continue.                                                                       |                                                                                                    |
|                                                                                               | (pat Net) Cred                                                                                                    |

- e Előfordulhat, hogy a tűzfalprogram üzenetet küld a számítógépre, és arra figyelmezteti, hogy a HP-szoftver a hálózathoz próbál hozzáférni. Ezekre az üzenetekre úgy válaszoljon, hogy a hozzáférés "mindig" engedélyezett legyen. Azután folytassa a HP-szoftver telepítését.
- f Folytassa az eljárást a következő oldalon.

**Kérdések:** A vírusirtó és a kémprogramirtó programok blokkolhatják a szoftvertelepítést; ezeket a programokat le kell tiltani. A telepítés befejeztével ne feledkezzen el a visszakapcsolásukról.

#### Macintosh-felhasználók:

**a** Kapcsolja be a számítógépet, szükség esetén jelentkezzen be, és várjon az asztal megjelenésére.

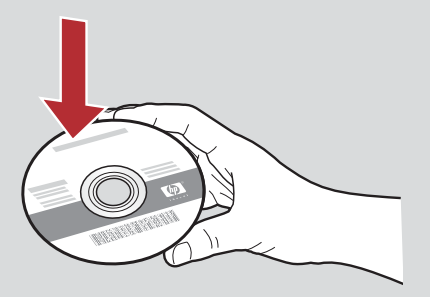

- **b** Helyezze be a HP All-in-One **Mac** CD-lemezt.
- c Kattintson duplán a HP All-in-One installer ikonra.

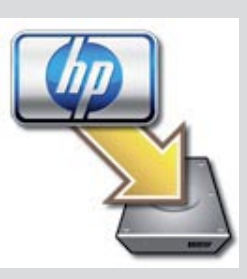

d Pontosan hajtsa végre az összes képernyőn megjelenő utasítást, beleértve a Beállítás segéd utasításait is. Ha a szoftvert további számítógépeken is telepíteni szeretné, ugorjon a 14. lépésre.

| Introduction                                                                |                                                                                                    | 0                                                                                   |
|-----------------------------------------------------------------------------|----------------------------------------------------------------------------------------------------|-------------------------------------------------------------------------------------|
| Use the HP All-In<br>your HP All-In-O                                       | -One Setup Assistant<br>ne device.                                                                       | to configure                                                                        |
| The HP All-In-Or<br>information abo<br>information. Thi<br>Assistant to set | ne Setup Assistant will<br>out your system and co<br>is information will be u<br>tup the selected HP All | gather important<br>illect your personal<br>sed by the Setup<br>I-In-One device and |
| the bundled sof                                                             | tware.                                                                                                   |                                                                                     |

## B3 Gratulálunk! Ugorjon az üzembe helyezési útmutató 16. lépésére

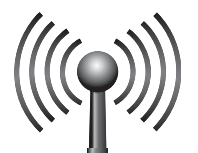

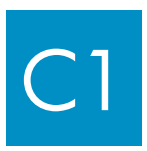

# Válassza ki az EGYIK vezeték nélküli hálózati csatlakozási módszert (A vagy B)

Két lehetősége van a HP All-in-One készülék vezeték nélküli hálózatra történő csatlakoztatásához. Ezekből pontosan egyet kell kiválasztania:

- Ha biztosan tudja, hogy a hálózat telepítése a SecureEasySetup használatával történt, ugorjon a "C2" rész A eset: SecureEasySetup című, itt következő szakaszára.
- Ha bizonytalan, ugorjon a "C2" rész B eset: Tipikus vezeték nélküli beállítás (ajánlott) című szakaszára, amely a következő oldalon található.

**Tipp:** Ha nem sikerül létrehoznia a HP-eszközzel a vezeték nélküli hálózati kapcsolatot, Ethernet-kábellel csatlakoztathatja a hálózatra, vagy USB-kábel segítségével közvetlenül is összekötheti a számítógéppel.

# A vezeték nélküli kapcsolat létrehozása

### A eset: SecureEasySetup

Követelmények: A SecureEasySetup módszert támogató, vezeték nélküli útválasztóval kell rendelkeznie.

FONTOS: Ezt a módszert csak akkor használja, ha a hálózat telepítése a SecureEasySetup használatával történt. Ha nem, a hálózati beállítások törlődhetnek.

a Helyezze a vezeték nélküli útválasztót SecureEasySetup üzemmódba. Ez gyakran a vezeték nélküli útválasztó egy gombjának megnyomását jelenti.

FONTOS: Lehet, hogy a vezeték nélküli útválasztó SecureEasySetup üzemmódba állítása után a következő lépés végrehajtása csak megszabott időn belül lehetséges. Ha a SecureEasySetup módszerrel kapcsolatban kérdése van, tanulmányozza a vezeték nélküli útválasztó dokumentációját.

- b Nyomja meg a HP All-in-One készülék Beállítások gombját.
- c Nyomja meg a ▼ gombot, amíg a Hálózat lehetőség kijelölése meg nem történik, majd nyomja meg az OK gombot. Megjelenik a Hálózat menü.
- d Nyomja meg a ▼ gombot a **Vezeték nélküli beállítás varázsló** kijelöléséhez, majd nyomja meg az **OK** gombot.

A hálózatot a rendszer automatikusan felismeri, és létrejön a vezeték nélküli hálózati kapcsolat.

Ha a vezeték nélküli kapcsolat nem jön létre, vagy megjelenik a Hálózatnév kiválasztása képernyő, valószínűleg letelt a vezeték nélküli útválasztó SecureEasySetup üzemmódba állítása után rendelkezésre álló időkeret. Helyezze az útválasztót ismét SecureEasySetup üzemmódba, és indítsa el újra a Vezeték nélküli beállítás varázslót.

e A hálózat beállításához kövesse a képernyőn megjelenő utasításokat. Ha a kapcsolat sikeresen létrejött, folytassa a "C3" lépéssel.

Ha problémát tapasztal a hálózathoz való csatlakozás során, a beállításokkal kapcsolatban további tudnivalókat talál az Útmutatóban.

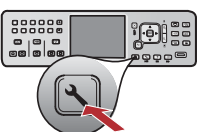

### B eset: Tipikus vezeték nélküli beállítások (ajánlott)

**FONTOS:** Ezen adatok hiányában nem folytatható a vezeték nélküli beállítás. A szükséges információ a vezeték nélküli útválasztó dokumentációjából, az útválasztó gyártójától vagy attól a személytől szerezhető meg, aki a vezeték nélküli hálózatot eredetileg üzembe helyezte. A HP bármennyire is szeretné, nem tud válaszolni a vezeték nélküli útválasztóra vagy a hálózatra vonatkozó kérdésekre, amelyek a hálózat nevével, a WEP kulccsal vagy a WPA azonosító kulccsal kapcsolatosak.

- **b** Nyomja meg a HP All-in-One készülék **Beállítások** gombját.
- c Nyomja meg a ▼ gombot, amíg a Hálózat lehetőség kijelölése meg nem történik, majd nyomja meg az OK gombot. Megjelenik a Hálózat menü.
- d Nyomja meg a ▼ gombot a Vezeték nélküli beállítás varázsló kijelöléséhez, majd nyomja meg az OK gombot. Néhány pillanat múlva a kijelzőn megjelenik a felismert hálózatok listája. A legerősebb jellel rendelkező hálózat jelenik meg elsőként.
- e Hajtsa végre az alábbiak egyikét:
  - Nyomja a ▼ gombot, amíg a korábban feljegyzett hálózatnév nincs kiválasztva, majd nyomja meg az **OK** gombot.
  - Ha a feljegyzett hálózatnév a listában nem jelenik meg, kézzel is beírható. Nyomja meg a ▼ gombot az Új hálózatnév megadása (SSID) elem kijelöléséhez, majd nyomja meg az OK gombot. A szövegbevitelhez olvassa el a Tippek a képernyő-billentyűzet használatához című részt.
- f Ha a hálózat védelemmel van ellátva, üzenet szólítja fel a WEP kulcs, illetve a WPA azonosító kulcs megadására. Mindkettő különbséget tesz a kis- és a nagybetűk között. Írja be a WEP kulcsot, illetve a WPA azonosító kulcsot, a kérésnek megfelelően. A szövegbevitelhez olvassa el a Tippek a képernyő-billentyűzet használatához című részt.

A WEP kulcs, illetve a WPA azonosító kulcs visszautasítása esetén olvassa el a 15. oldalon a **Hálózati hibaelhárítás** című részt. **Megjegyzés:** Ha az útválasztó 4 WEP kulcsot biztosít, csakis az elsőt használja.

g A hálózat beállításához kövesse a képernyőn megjelenő utasításokat. Ha a kapcsolat sikeresen létrejött, folytassa a "C3" lépéssel.

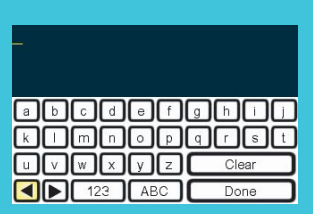

#### Tippek a képernyő-billentyűzet használatához:

Kijelölés: A nyíl gombok használatával végezheti el a kijelölést, majd nyomja meg az **OK** gombot.

Hiba esetén: Válassza a **Törlés** gombot.

Kisbetűs írásmód: Nyomja meg az **abc** gombot.

Számok: Nyomja meg az **123** gombot.

Amikor elkészült: Jelölje ki a **Kész** feliratot, és nyomja meg az **OK** gombot.

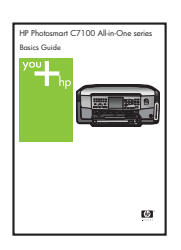

Ha problémát tapasztal a hálózathoz való csatlakozás során, a beállításokkal kapcsolatban további tudnivalókat talál az Útmutatóban.

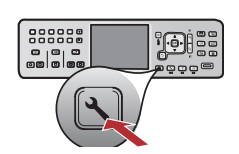

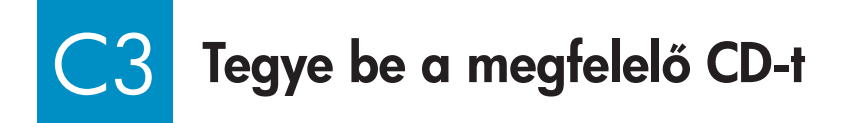

#### Windows-felhasználók:

- **a** Kapcsolja be a számítógépet, szükség esetén jelentkezzen be, és várjon az asztal megjelenésére.
- **b** Helyezze be a HP All-in-One **Windows** CD-lemezt.

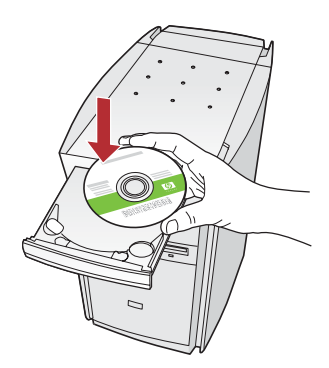

Megjegyzés: Ha az indítóképernyő nem jelenik meg, akkor kattintson duplán a Sajátgép, majd a HP-emblémás CD-ROM ikonra, és végül a setup.exe fájlra.

- c A program telepítéséhez kövesse a képernyőn megjelenő utasításokat.
- d A Csatlakozás típusa képernyőn válassza a Hálózaton keresztül lehetőséget. Kövesse a képernyőn megjelenő utasításokat.

| Connection Type                                                                                   |                                                                                                    |               |
|---------------------------------------------------------------------------------------------------|----------------------------------------------------------------------------------------------------|---------------|
| Droose how you will connect your dev                                                              | ice to this computer.                                                                                   | T hp          |
| O Directly to this computer (for example,                                                         | using a USB cable)                                                                                      |               |
| Through the reduced.                                                                              |                                                                                                    |               |
| IMPORTANT. You must establish a<br>proceeding. Relier to the satup wate<br>retrieval, connection. | connection between your device and the network<br>actions for your device if you have not yet establish | below<br>ed a |
| Click Next to continue.                                                                           |                                                                                                    |               |
|                                                                                                   | (Bell Bell) Ce                                                                                          | -             |

e Előfordulhat, hogy a tűzfalprogram üzenetet küld a számítógépre, és arra figyelmezteti, hogy a HP-szoftver a hálózathoz próbál hozzáférni. Ezekre az üzenetekre úgy válaszoljon, hogy a hozzáférés "mindig" engedélyezett legyen. Azután folytassa a HP-szoftver telepítését.

**Kérdések:** A vírusirtó és a kémprogramirtó programok blokkolhatják a szoftvertelepítést; ezeket a programokat le kell tiltani. A telepítés befejeztével ne feledkezzen el a visszakapcsolásukról.

#### Macintosh-felhasználók:

**a** Kapcsolja be a számítógépet, szükség esetén jelentkezzen be, és várjon az asztal megjelenésére.

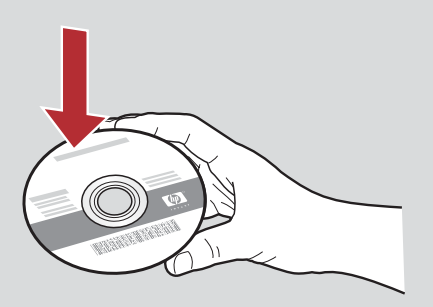

- **b** Helyezze be a HP All-in-One **Mac** CD-lemezt.
- c Kattintson duplán a HP All-in-One installer ikonra.

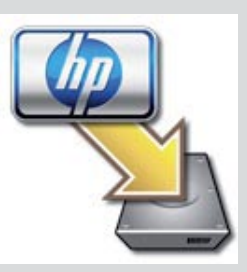

d Pontosan hajtsa végre az összes képernyőn megjelenő utasítást, beleértve a Beállítás segéd utasításait is. Ha a szoftvert további számítógépeken is telepíteni szeretné, ugorjon a 14. lépésre.

| Introduction                      | 4                                                                                                   |
|-----------------------------------|----------------------------------------------------------------------------------------------------|
| Use the HP All-In                 | n-One Setup Assistant to configure                                                                  |
| your HP All-In-C                  | One device.                                                                                         |
| The HP All-In-O                   | Ine Setup Assistant will gather important                                                           |
| information abo                   | out your system and collect your personal                                                           |
| Assistant to se<br>the bundled so | is information will be used by the security<br>tup the selected HP All-In-One device and<br>ftware. |

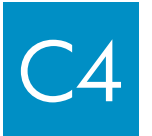

Gratulálunk! Ugorjon az üzembe helyezési útmutató 16. lépésére

# A szoftver telepítése további számítógépekre

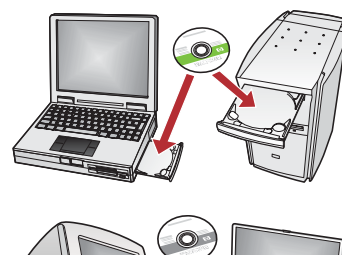

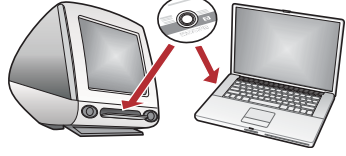

Ha további számítógépek is vannak a hálózaton, mindegyikre telepítse a HP All-in-One szoftvert. Mindegyik telepítés esetében a megfelelő HP All-in-One CD-t használja.

Kövesse a képernyőn megjelenő utasításokat. Ügyeljen arra, hogy a hálózat és a HP All-in-One közötti kapcsolat típusát adja meg (és nem a számítógép hálózati csatlakozásának típusát).

# 17

### Gratulálunk! Ugorjon az üzembe helyezési útmutató 18. lépésére

### Hibaelhárítás

|                                                                                                    | <b>Probléma:</b> Megjelenik a <b>Papírelakadás</b> üzenet.<br><b>Teendő:</b> Távolítsa el a hátsó ajtót, és finoman húzza ki a papírt. Kapcsolja ki a készüléket, majd<br>kapcsolja be újra. Töltse be a papírt újból.                                                                                                    |
|----------------------------------------------------------------------------------------------------|----------------------------------------------------------------------------------------------------|
| Al II All Angle Series  Coment than brown have  145 and the base to possible  145 and the base to possible  145 and the b                                                                                                    | <b>Probléma:</b> Nem jelent meg az USB-kábel csatlakoztatására felszólító képernyő.<br><b>Teendő:</b> Vegye ki, majd helyezze vissza a HP All-in-One <b>Windows</b> CD-t. Olvassa el az "A" részben<br>leírtakat.                                                                                                    |
| Faced these the source week         Website to the found them       Uncertainty and index the index them       Uncertainty and index the index them       Uncertainty and index the index them       Uncertainty and index them       Uncertainty and index them       Uncertainty and index them       Uncertainty and index them       Uncertainty and index them       Uncertainty and index them index them       Uncertainty and index them index them       Uncertainty and index them index them                                                                                                    | <b>Probléma:</b> Megjelenik a Microsoft Windows <b>Hardver hozzáadása</b> képernyője.<br><b>Teendő:</b> Kattintson a <b>Mégse</b> gombra. Húzza ki az USB-kábelt, és helyezze be a HP All-in-One<br><b>Windows</b> CD-t. Olvassa el az "A" részben leírtakat.                                                                                                    |
| BitP: Add before form:     Image: Compare and provide the first compare.       Cold High to the limit of compare.     Image: Cold High to the limit of the limit of the limit | Probléma: Megjelenik Az eszköz beállítása nem sikerült képernyő.<br>Teendő: Ellenőrizze, hogy a kezelőpanel címkéje jól van-e felerősítve. Húzza ki, majd csatlakoztassa<br>újra a HP All-in-One készülék tápkábelét. Ellenőrizzen minden csatlakozást. Győződjön meg arról,<br>hogy az USB-kábel a számítógéphez csatlakozik. Ne csatlakoztassa az USB-kábel a billentvűzethez |

hogy az USB-kábel a számítógéphez csatlakozik. Ne csatlakoztassa az USB-kábelt a billentyűzethez vagy tápellátással nem rendelkező hubhoz. Olvassa el az "A" részben leírtakat.

### Hálózati hibaelhárítás

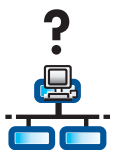

Probléma: Nem biztos benne, hogy a hálózat megfelelően van beállítva. Teendő: Ha többet szeretne megtudni arról, hogyan kell beállítani egy hálózatot, keresse fel a www.hp.com/support webhelyet. Írja be a Photosmart C7100 terméknevet, és keressen rá a Network Setup (Hálózat beállítása) kifejezésre.

**Probléma:** A kezelőpanel segítségével próbál vezeték nélküli kapcsolatot beállítani, de a HP All-in-One készülék nem tud csatlakozni a hálózathoz.

Teendő:

- A vezeték nélküli útválasztón engedélyezze a hálózat nevének küldését, és kapcsolja ki a hálózatnév elrejtését.
- Helyezze közelebb a hozzáférési pontot a HP All-in-One készülékhez, és ügyeljen arra, hogy ne legyen közöttük akadály.
- Kapcsolja ki a vezeték nélküli útválasztót, várjon 30 másodpercig, majd kapcsolja vissza.
- Ellenőrizze, hogy helyesen adta-e meg a vezeték nélküli kommunikáció módját és a hitelesítés típusát. További tudnivalókat a C1–C3 lépéseknél olvashat.
- További részletek és hibaelhárítási tudnivalók a Használati útmutatóban találhatók.

| Printer Not Found<br>Setup was unable to d                  | efect any picture.                        |                                |                         | E. |
|-------------------------------------------------------------|-------------------------------------------|--------------------------------|-------------------------|----|
| Setup was unable to detect                                  | ary pintes on the                         | e network.                     |                         |    |
| Click Newf for assistance w                                 | ith discovering the                       | printer.                       |                         |    |
| Note: If a feewall has been<br>detecting the piintes. Click | enabled on this PC<br>Help' for more info | . Nis may be prever<br>malicn. | ring the installer from | ÷  |
|                                                             |                                           |                                |                         |    |
|                                                             |                                           |                                |                         |    |

#### Probléma: A Nem található nyomtató üzenet jelenik meg.

**Teendő:** Első lépésként ellenőrizze, hogy a HP All-in-One készülékkel aktív-e a kapcsolat. Nézze meg, a színes grafikus kijelzőn, hogy látható-e egy ikon. Ha nem lát ikont, térjen vissza a hálózat típusának megfelelő részhez (B vagy C).

Ha van aktív kapcsolat, próbálja meg a következőket:

- Kapcsolja ki a HP All-in-One készüléket, várjon 30 másodpercig, majd kapcsolja vissza.
- Próbálja meg ideiglenesen leállítani a tűzfalat.

#### Vezetékes (Ethernet-) hálózati felhasználók számára:

- Ellenőrizze az útválasztó és a HP All-in-One készülék közötti kábelt.
- Ellenőrizze a számítógép és a HP All-in-One készülék közötti kábelt.
- Ellenőrizze, hogy a hálózati kártya megfelelően van-e beállítva.

**Probléma:** Érvénytelen a WEP kulcs, illetve a WPA azonosító kulcs. A problémát okozhatja a kulcs elírása, a kisbetűk és nagybetűk nem megfelelő beírása, illetve a kulcs előtt vagy után szereplő egy vagy több szóköz.

**Teendő:** Indítsa el újra a Vezeték nélküli beállítás varázslót, és írja be helyesen a WEP kulcsot, illetve a WPA azonosító kulcsot, ügyelve, hogy se előtte, se utána ne legyenek szóközök.

**Probléma:** Rendelkezem SecureEasySetup lehetőséggel, de a Vezeték nélküli beállítás varázsló használatakor a lehetséges hálózatok listája vagy a Hálózatnév kiválasztása képernyő jelenik meg.

**Teendő:** Valószínűleg túllépte a SecureEasySetup üzemmódba állítás után rendelkezésre álló időtartamot. Helyezze az útválasztót ismét SecureEasySetup üzemmódba, és indítsa el újra a Vezeték nélküli beállítás varázslót.

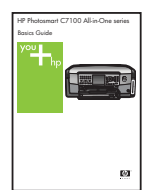

Részletesebb hibaelhárítási információkat és további telepítési tudnivalókat az Útmutató tartalmaz.

# 10 x 15 cm (4 x 6 hüvelyk) méretű fénykép nyomtatása

С

d

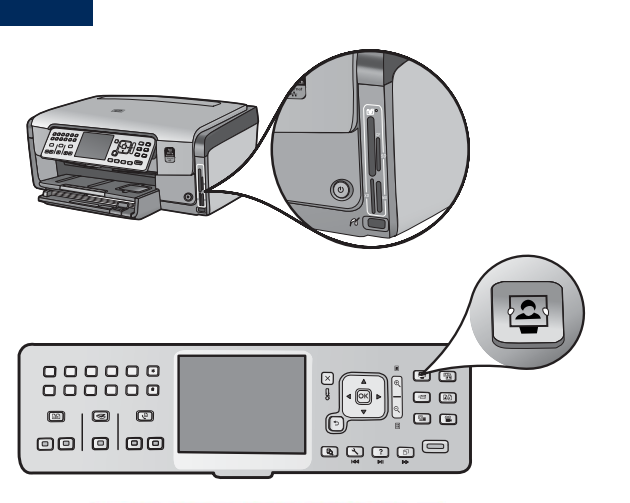

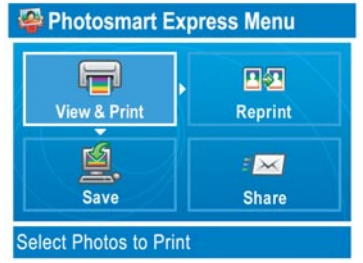

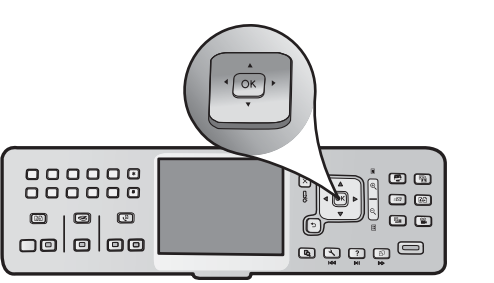

a Helyezze a fényképezőgép memóriakártyáját a megfelelő memóriakártya-nyílásba, és nyomja meg a Photosmart Express gombot.

A színes grafikus kijelzőn megjelenik a Photosmart Express menü.

b Nyomja meg az OK gombot a Megt. és ny. lehetőség kiválasztásához. A memóriakártyán lévő, legutoljára készített fénykép megjelenik a kijelzőn.

c A kívánt fotó megjelenítéséhez nyomja meg a nyíl gombokat.

- • 0 101 0 e ي ي 🖉 🖻
- d A fénykép kinyomtatásához tartsa folyamatosan lenyomva az **OK** gombot.

Miközben a kijelzőn egy kép látható, arról könnyedén nyomtatható egy 10 x 15 cm (4 x 6 hüvelyk) méretű fénykép a Fotók nyomtatása gomb megnyomásával.

A HP All-in-One kinyomtatja a memóriakártyán lévő fényképet.

<u>-0-</u> készíthető.

Tipp: Egy eredeti fényképről az Újranyomt. gomb segítségével másolat

Tipp: Ha többet szeretne megtudni a fényképek memóriakártyáról való kinyomtatásáról és más funkciókról, tanulmányozza a Használati útmutatót és az online súgót.

További információ a **www.hp.com/support** címen található.

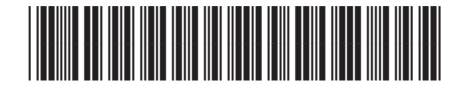

Q8192-90232